1. Ingresar al la siguiente dirección web https://licensing.adobe.com

|                          | and the second second second second                        | the loss of the                                                  | a la la la la                               |                            |
|--------------------------|------------------------------------------------------------|------------------------------------------------------------------|---------------------------------------------|----------------------------|
| O v E https://lic        | centing adobe.com/sap(bD1xyZ)PTAwMwx=1/bc/btp              | /sap/zavlegiv/login.htmlsap-languageeEN                          | • 🛗 😫 🕂 🗙 🖸 Ang                             | P                          |
| chive Edición Ver        | Favoritos Herramientas Ayuda                               |                                                                  |                                             | X €Convert • Selec         |
| Faventos 😭 😿 Só          | ios sugendos + 🖉 Más complementos + 🖉 Sito                 | s sugendos • 🖉 Más complementos •                                | A + E + C A + Bais + Se                     | uridad • Heramientas • 🔍 • |
| - BACCOL HOHOMS          | e doen                                                     |                                                                  | 0 0 0 0 0 1 1                               |                            |
|                          |                                                            |                                                                  | Help   Contact Us                           |                            |
|                          |                                                            |                                                                  |                                             |                            |
| dobe Licensi             | ng Website (LWS)                                           |                                                                  |                                             |                            |
|                          |                                                            |                                                                  |                                             |                            |
| og In                    | Welcome to the Adobe Li                                    | censing WebSite!                                                 |                                             |                            |
|                          | This web site is available<br>on this site may vary by ro  | to Adobe customers, employees, resellers, distributors a<br>le   | nd licensing centers. Information available |                            |
|                          | Use of this website signit                                 | les your agreement to the Terms of Use and Online Priva          | cy Policy .                                 |                            |
|                          |                                                            |                                                                  | * Required Field                            |                            |
| Inter Your Login         | Login ID *                                                 |                                                                  |                                             |                            |
| J and Password           |                                                            | Enter your current LWS login ID or<br>new email login if created |                                             |                            |
|                          | Password *                                                 |                                                                  |                                             |                            |
|                          | Ennet your exceeded                                        |                                                                  |                                             |                            |
|                          | Conflict Tools from success                                |                                                                  |                                             |                            |
|                          | Log In                                                     |                                                                  |                                             |                            |
|                          |                                                            |                                                                  |                                             |                            |
| onpary   Terms of Use    | Online Privacy Policy   Accessibility   Avoid so           | tware procy   Permissions and trademarks   Product Lice          | nse Aproements                              |                            |
| opyright © 2010 Adobe Sy | stens incorporated All rights reserved. Use of this webste | signifies your agreement to the Terms of Use and Online Privac   | y Policy ;                                  |                            |
|                          |                                                            |                                                                  | Deterrat I Mede orstenide schunde.          | G + + 1005 +               |
|                          |                                                            |                                                                  | A sumuri l'annan burnedaan seravaga         | .I. Jung .                 |
|                          |                                                            | A 19 X:                                                          |                                             | 5 . P 1 41 01.08 p.m.      |

2. Luego donde dice Login ID debe colocar el email que se uso para generar la licencia, no puede usar otro ya que ese es el que esta registrado en Adobe

| Adobe Worldwide Licens                            | sing -Log In - Window                           | wi internet Explorer                                                                                                    |                                             |                                  |                  |
|---------------------------------------------------|-------------------------------------------------|----------------------------------------------------------------------------------------------------|---------------------------------------------|----------------------------------|------------------|
| GO . B https://ie                                 | centing.adobe.com/                              | sep(b01kyZ)#TAwMwx=)/bc/bsp/sap/zavllogin/login/tim/sap-language=EN                                                                                                    | • 🔒 🖹 4 🗙 🕑 Eng                             | <i>p</i> -                       |                  |
| Archivo Edición Ver                               | Favoritos Herrami                               | entes Ayuda                                                                                                    |                                             | X Alcouver . Dipper              |                  |
| Reverteds Adobe Worldwid                          | de Licen X 🍘 Ma                                 | Alee SecurityAlliance Pa                                                                                                    | 🄄 🔹 🔯 🔹 👼 🔹 Página • Seg                    | uridad • Herramientas • 🕡 •      |                  |
| Adobe Licensi                                     | ing Websit                                      | e (LWS)                                                                                                    | Kelp   Contact Us                           | 2                                |                  |
| Log In                                            |                                                 | Welcome to the Adobe Licensing WebSite!                                                                                                    |                                             |                                  |                  |
| Login                                             |                                                 | This web site is available to Adobe customers, employees, resellers, distributors ar<br>on this site may vary by role.                                                                       | id licensing centers. Information available |                                  |                  |
|                                                   |                                                 | Use of this website signifies your agreement to the Terms of Use and Online Privac                                                                                                    | Policy                                      |                                  |                  |
| Enter Your Login<br>ID and Password               | Login ID *                                      | Enter your current LIVS loom ID or                                                                                                    |                                             | 8                                | Colocar el email |
|                                                   | Password *                                      | ner anar ogn ficeaeu                                                                                                    |                                             |                                  |                  |
|                                                   | Forgot your pa                                  | ssward?                                                                                                    |                                             |                                  |                  |
|                                                   | Log In                                          |                                                                                                    |                                             |                                  |                  |
| Company Terms of Use<br>Copyright © 2010 Adobe Sy | e   Online Privacy Pr<br>ystems incorporated .A | nky   Accessibility   Avid self-war pinay   Permissions and toxioneria   Product Loor<br>Aright reserved Use of this website signifies your agreement to the Terms of Use and Online Privacy | ar Agreenerda<br>Policy .                   |                                  |                  |
|                                                   | _                                               |                                                                                                    | 🚱 Internet   Modo protegido: activado       | <i>4</i> <sub>8</sub> • ₩,100% • |                  |
| 🚱 🙆 🖸                                             | 1 📋 🗟                                           | : 💽 😼 📕 👜 🚊                                                                                                    | E                                           | 5 - # 1 + 0 01:06 p.m.           |                  |

3. Luego dar click donde dice Forgot Password para hacer un reset del mismo y que le llegue a su correo su nuevo password.

| Favoritos 😋 🚝 Gri                   | rs superidos • 🖉 Más complementos • 🦉                                                     | Stics suteridos • 🖉 Mis complementos •                                                                                                    |                                                                               | Lo disease . Noner         |
|-------------------------------------|-------------------------------------------------------------------------------------------|----------------------------------------------------------------------------------------------------|-------------------------------------------------------------------------------|----------------------------|
| 🖇 🔹 Adobe Worldwide                 | Licen X McAfee SecurityAlliance Pa                                                        |                                                                                                    | 🔄 • 🔯 • 🛱 🖷 • Página • Segu                                                   | ridad 🔹 Herramientas 🔹 🔞 🔹 |
| Adobe Licensi                       | ng Website (LWS)                                                                          |                                                                                                    | Help:   Contact De                                                            |                            |
| ∟og In                              | Welcome to the Add<br>This web site is and<br>on this site may var<br>Use of this website | ve Licensing WebSitel<br>Japile Io Abbe customers, employees, resetters, distributors i<br>tyr role<br>signifies your agreement to the Terms of Use and Durine Prive | and licensing centers. Information available<br>ny Policy<br>• Required Field |                            |
| Enter Your Login<br>ID and Password | Lopin ID * Password * Forget your paceword?                                               | Enter your current UNS login I/O or<br>new amail login if creates                                                                                                    |                                                                               | 1                          |
| Company Terms of Use                | Log In Coles Princy Policy Access/My Are                                                  | od softwart piracy   Pernissions and Indemotis   Product Lice                                                                                                    | ense Agrenota<br>2 Bélo:                                                      |                            |
| Contract a state works she          |                                                                                           |                                                                                                    | Internet   Modo protegido: sctivado                                           | € <sub>8</sub> • ₹100% •   |

4. Luego saldrá una pantalla como la siguiente en donde volverán a colocar su email para que le sea enviado el password nuevo y poder ingresar a hacer el download del media

| 🔘 💌 🔊 https://lie       | enting adobe.com/tap(bD1kyZjPT#wMw==)/bc/btp/tap/tav0ogin/Torgot.pcwd.em                                                                                                 | ail.htm?tap-paramc=bGFzdCl302dpbmRk 👻 🔒 📄 🏘 🗶 🕪 Bing 🖉                    |
|-------------------------|----------------------------------------------------------------------------------------------------|---------------------------------------------------------------------------|
| hivo Edición Ver        | Favoritos Herramientas Ayuda                                                                                                    | x n Convert - 🛱 Sel                                                       |
| Fevoritos   🏤 🎘 St      | ios sugeridos 🔹 😰 Más complementos 👻 🍘 Sitios sugeridos 🍷 😰 Más comple                                                                                                   | mentos +                                                                  |
| • 🐔 Adobe Worldwid      | e Licen 🛪 ØMcAfee SecurityAlliance Pa                                                                                                    | 🖓 + 👩 - 🖾 👼 - Pégina - Seguridad - Herramientas - 😡                       |
|                         |                                                                                                    | Help   Contact Us                                                         |
|                         |                                                                                                    |                                                                           |
| dobe Licensi            | ng Website (LWS)                                                                                                    |                                                                           |
|                         |                                                                                                    |                                                                           |
| orgot Your              | Password                                                                                                    |                                                                           |
|                         |                                                                                                    | * Required Field                                                          |
| nter Your Email         | Email Address *                                                                                                    |                                                                           |
| ddress                  |                                                                                                    |                                                                           |
|                         | K                                                                                                    |                                                                           |
|                         | Continue Cancel                                                                                                    |                                                                           |
|                         |                                                                                                    |                                                                           |
| sovicit @ 2010 Adobe Sv | Chine Privacy Policy Accessibility Avoid SD. ware pracy Permissions and<br>stems incorporated All rights reserved. Use of this website size Sea your agreement to the Te | Indemarks Product License Agreements ms. of Use and Online Privacy Policy |
|                         |                                                                                                    |                                                                           |
|                         |                                                                                                    |                                                                           |
|                         |                                                                                                    |                                                                           |
|                         | $\sim$                                                                                                    |                                                                           |
|                         |                                                                                                    |                                                                           |
|                         |                                                                                                    | $\backslash$                                                              |
|                         |                                                                                                    |                                                                           |
|                         |                                                                                                    | 😝 Internet   Modo protegida: activado 🧳 🕈 🔩 100%                          |

└ Volver a ingresar el email para el envio del nuevo Pass

5. Una vez recibido el nuevo pass en su inbox , volver a entrar a la pagina principal de Adobe Licencing https://licensing.adobe.com y hacer el Login , mediante su email y el nuevo Pass , ingresan y listo pueden realizar la descarga

| Adobe Worldwide Licens              | ng -Log In - Windows Internet Explorer                                                                                    |                                                               |                            |         |
|-------------------------------------|----------------------------------------------------------------------------------------------------|---------------------------------------------------------------|----------------------------|---------|
| GOV E https://bi                    | cmsing adobe.com/sap(b011cy2)PTAwMws=1/bc/bsp/sap/tavlisgm/login.htmlsap-language=E                                       | N • 🔒 🖯 4 🗙 🗅 Eng                                             | P +                        |         |
| Archivo Edición Ver                 | Favoritos Herramientas Ayuda                                                                                              |                                                               | x RConvert - Select        |         |
| 👷 Favoritos 🔗 🍘 Se                  | ins sugerides * 🕐 Mils complementos * 🎓 Stics sugerides * 🐑 Mils complementos *<br>ReLicen X 🍘 McMee SecurityAlliance Pa. | - 🖓 • 🔯 - 🗅 🖶 • Página • Seguri                               | lad • Herranientas • 🕡 • " |         |
|                                     |                                                                                                    | Hele.   Control He                                            | à                          |         |
|                                     |                                                                                                    | nep Conactos                                                  |                            |         |
| Adobe Licensi                       | ing Website (LWS)                                                                                                    |                                                               |                            |         |
| Log In                              | Welcome to the Adobe Licensing WedSite!                                                                                   |                                                               |                            |         |
| Login                               | This web site is available to Adobe customers, employees, reselle<br>on this site may vary by role.                       | rs, distributors and licensing centers, information available |                            |         |
|                                     | Use of this website signifies your agreement to the Terms of Use a                                                        | and Online Privacy Policy                                     |                            |         |
| and the second second second        |                                                                                                    | *Required Field                                               |                            |         |
| Enter Your Login<br>ID and Password | Login ID *<br>Enter your current LINS login ID                                                                            | or                                                            |                            |         |
|                                     | Password *                                                                                                    |                                                               | Ema                        | ail     |
|                                     | Forgot your password?                                                                                                    |                                                               |                            |         |
|                                     | Log In                                                                                                    |                                                               | Nue                        | evo Pas |
|                                     |                                                                                                    |                                                               |                            |         |
| Company   Terms of Use              | r   Online Privacy Policy   Accessibility   Avoid software piracy   Permissions and Indemarks                             | a   Product License Agreements                                |                            |         |
| Copyright @ 2010 Adobe Sy           | stems incorporated .All rights reserved. Use of this website signifies your agreement to the Terms of Use                 | and Online Physicy Policy .                                   |                            |         |
|                                     |                                                                                                    | 😝 Internet   Modo protegido: activado                         | d <sub>a</sub> + €100% +   |         |
|                                     |                                                                                                    | 6                                                             | . Bi ta ( 0108 pm.         |         |